1. Télécharger l'exercice

2. Créer les formules dans les cellules avec un fond bleu

3. Enregistrer

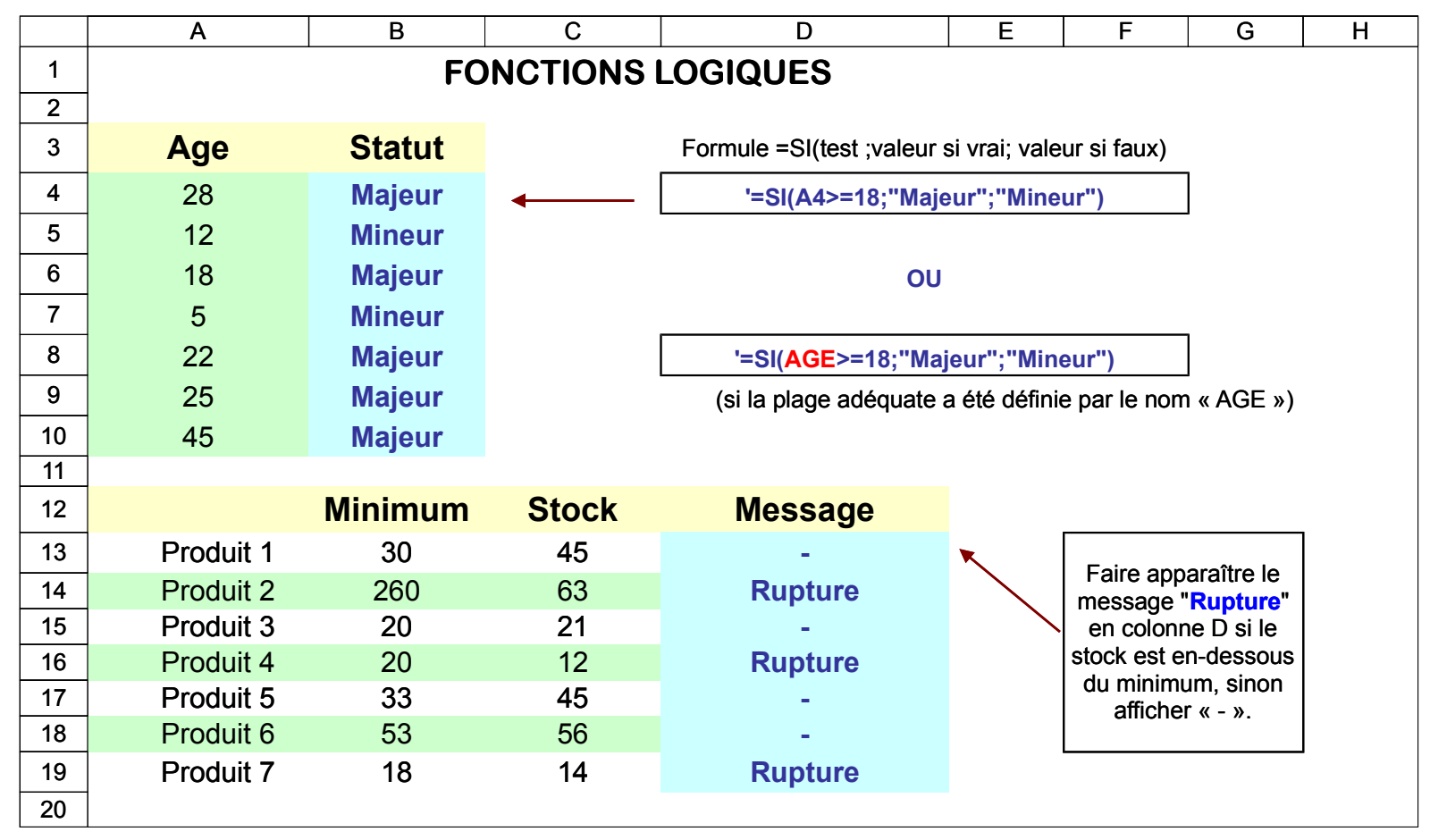